## **Reporting Dates**

Elements has a set of fields that determine when to display a record on a report. These are the *Reporting Date* fields. There is a start *Reporting Date* and an end *Reporting Date*.

Understanding how these fields get populated is critical to making your *Elements Activity Summary (EAS)* display the information you want for a particular period of time.

You can see the *Reporting Dates* for an individual record on the record's card.

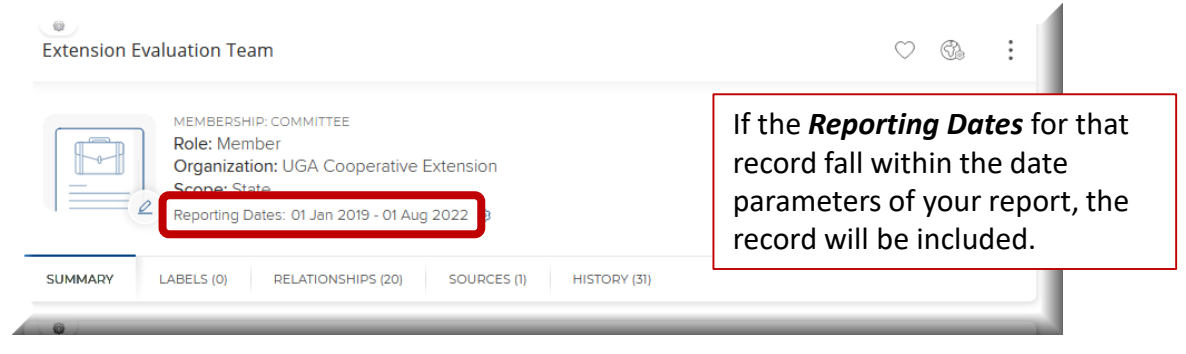

By default, *Reporting Dates* are set to update automatically, which lets Elements use its built-in logic to determine the *Reporting Dates* for the record. You can tell if a record is set to automatically manage dates by looking for the circle arrows icon by the *Reporting Dates*.

| Undergraduate student advising                                | ♡ <b>®</b> | : |
|---------------------------------------------------------------|------------|---|
| STUDENT ACADEMIC ADVISING<br>Reporting Dates: 21 Dec 2021 - 3 |            |   |
| SUMMARY LABELS (0) RELATIONSHIPS (1) SOURCES (1) HISTORY (1)  |            |   |

However, Elements gives users the option of overriding the automatic dates and manually entering what dates they want to use for **Reporting Dates** on a record. If you see a gear icon by the **Reporting Dates** for your record, it means the record is set to manually manage **Reporting Dates**.

| 9 : | ( | e<br>Extension |
|-----|---|----------------|
|     |   |                |
|     |   | SUMMARY        |
|     |   | SUMMARY        |

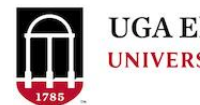

You can change the date settings by clicking the icon beside the *Reporting Dates*.

| Extension Evaluation Team                                                                                                    | ♡ & :                                                |  |  |  |  |  |
|----------------------------------------------------------------------------------------------------|------------------------------------------------------|--|--|--|--|--|
| MEMBERSHIP: COMMITTEE<br>Role: Member<br>Organization: UGA Cooperative Extension<br>Scope: State<br>Reporting Dates: 01 Jan 2019 - 01 Aug 2022 (2) |                                                      |  |  |  |  |  |
| SUMMARY LABELS (0) RELATIONSHIPS (20)                                                                                                    | DATE SETTINGS × Reporting dates are manually managed |  |  |  |  |  |
| Contraction Team                                                                                                    | O Automatically manage dates                         |  |  |  |  |  |
| MEMBERSHIP: COMMITTEE<br>Role: Chair<br>Organization: UGA Cooperative E<br>Scope: University                                                       | 01 Jan 2019 🛍 – 01 Aug 2022 🛗<br>CANCEL SAVE         |  |  |  |  |  |

Elements use its built-in logic to determine the *Reporting Dates* for the record.

Some activities are assumed to be one day long, if no end date is entered. Like a presentation or a publication date.

Some activities are assumed to be ongoing, if no end date is entered. Like serving on a board or committee. This is by design and keeps you from having to re-enter the activity each year.

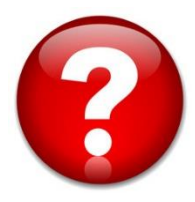

For questions or assistance, please contact Sunshine Jordan at <u>suni@uga.edu</u> or call 706-542-8837

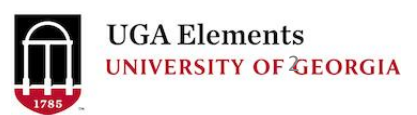